# HVORDAN ENDRE OPERATØR TIL CIRCLE K PÅ DIN GARO LADER

### 1. Forberedelser

Sørg for å ha følgende informasjon tilgjengelig:

- Ladeboks:
  - o Garo Connect APP
  - o Gyldig e-postadresse og passord til appen
  - o Entity ID
  - o Garo CU (Serienummer) og QR-koden til den
  - o Nøkkel (Passord til laderen)
- Circle K spesifikt:
  - URL-adresse til Circle K sitt baksystem:
    - Hjemmelading med refusjon: wss://ocpp-j-15-16-pub.device.virta-ev.com
    - Lading på arbeidsplass: wss://ocpp-circlek.driivz.com/stationServer/websocket/{deviceId}

For å finne serienummer og nøkkel, må du fjerne frontpanelet. Drei nøkkelen i låsen nederst på laderen og trykk ned lokket.

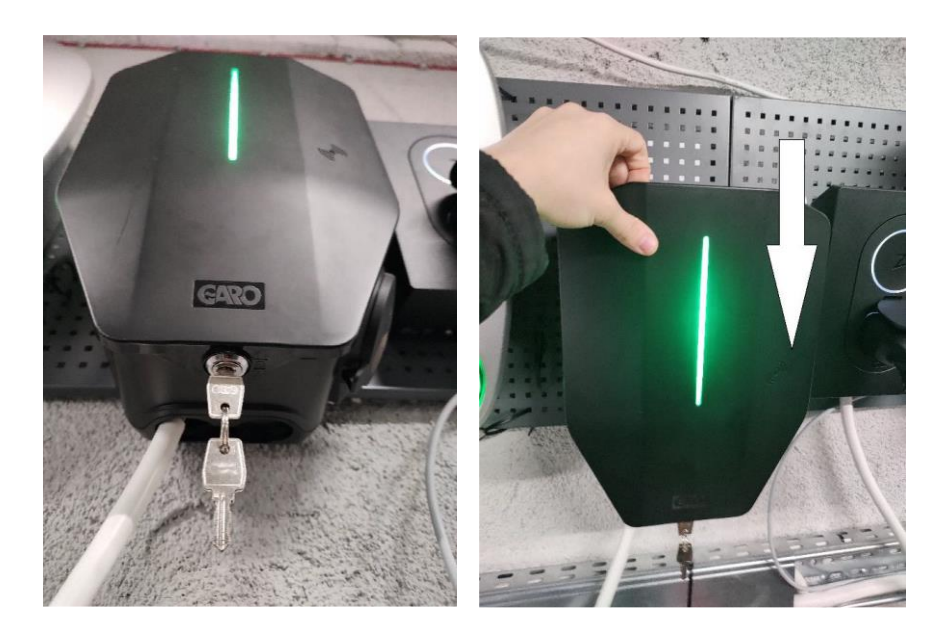

Skriv ned "GaroCU-"(Serienummer) og "Key"(Passord) for enkel tilgang i fremtiden. Du kan også finne ID og passord i produktdokumentasjonen fra leveringen av produktet.

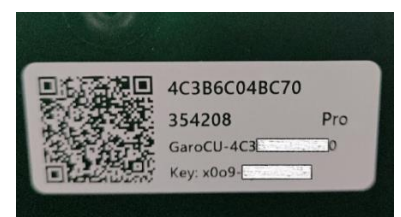

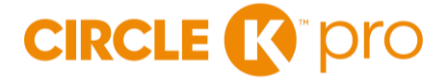

### 2. Logg inn i Garo Connect

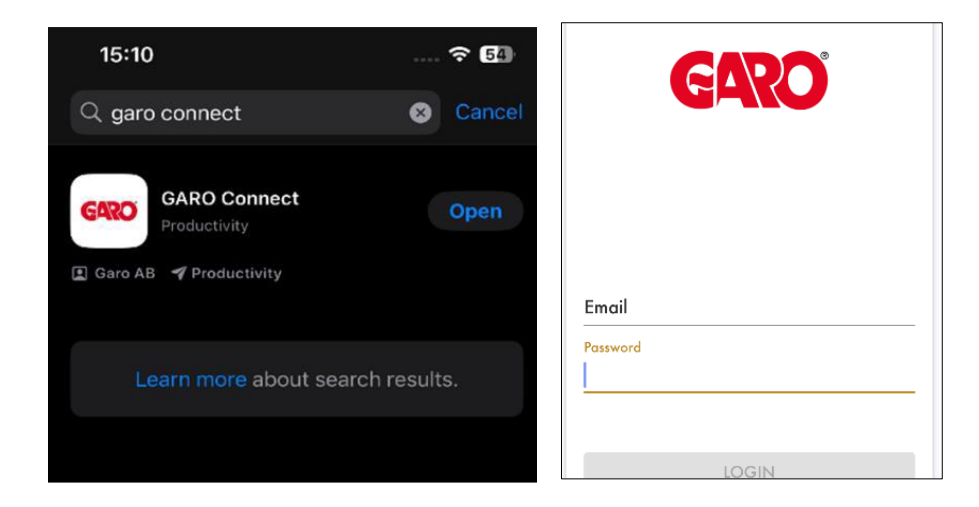

Når du har lastet ned GARO Connect og logger inn for første gang som administrator, bruk "admin" eller "GaroCU" som e-post. Bruk passordet fra «Key» på ditt produkt (inkludert bindestreken "-")

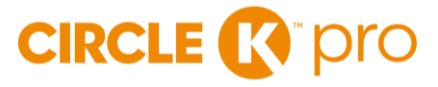

### 3. Innstillinger om laderen er Online

Hvis laderen vises som ONLINE:

1. Fra valgt lader, gå til Settings > Advanced.

- 2. Under OCPP connectivity skal du legge til URL:
  - a. for Hjemmelading med refusjon: wss://ocpp-j-15-16-pub.device.virta-ev.com

b. for Lading på arbeidsplass:

wss://ocpp-circlek.driivz.com/stationServer/websocket/{deviceId}

#### 3. Trykk på Update Changes

| 13:52<br>◀ App Store |                   | 🗢 🕼 | 13:55           |                        |        | 13:55<br>∢ App Store                         |                                                                      | 🗢 🗗                       |
|----------------------|-------------------|-----|-----------------|------------------------|--------|----------------------------------------------|----------------------------------------------------------------------|---------------------------|
|                      | GARO              | ≡   | ←               | Settings<br>Entity Pro |        | <i>←</i>                                     | Advanced<br>Entity Pro                                               | ≡                         |
| 88                   | 💿 CK Pulawska 🛛   | •   | Schedule        | and free use           | >      | cable when u<br>lock connecto                | nplugged trom EV. It t<br>r and wait for commo                       | alse, will<br>ind (tag, 5 |
|                      | Access as owner   |     | A Users         |                        | >      |                                              | unlocking                                                            |                           |
| <b>1</b>             | Entity Pro        |     | ·☆- Light inter | nsity                  | - 75 % | OCPP connecti                                | vity                                                                 |                           |
| Schedule             |                   |     | Enable au       | udio signal            |        | Device OCPP                                  | identity, overriding b                                               | racket/serial             |
| ₽Ĵ►<br>PAC           |                   |     | Limit char      | ging current           | 16 A   |                                              |                                                                      |                           |
|                      |                   |     | ැබූ Advanced    | ł                      | >      | Backend UKL,<br>devices conne<br>GaroCsmsUrl | the remote CSMS systects to, unless override<br>Also used with proxi | den by<br>es 5            |
|                      | • Offline         |     | G Restart the   | e unit                 | >      | (insert                                      | URL here)                                                            |                           |
|                      | History Satisfies |     | Disable cl      | harging station (i)    |        |                                              | Select from list                                                     | Unit updated at:          |
|                      | Jannigs           |     | Lock cable      | e                      |        |                                              | Reboot unit                                                          |                           |
|                      |                   |     |                 | ons                    | >      |                                              | Restore default                                                      | i                         |
|                      |                   |     | Status          | unit                   | >      | <b>í</b>                                     | Update changes                                                       |                           |
|                      |                   |     |                 |                        |        |                                              |                                                                      |                           |

Reboot unit

Start enheten på nytt og dobbeltsjekk om endringene er lagret

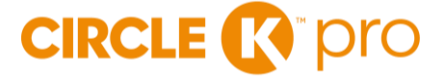

## 4. Innstillinger om laderen er Offline

#### Hvis laderen vises som **OFFLINE**:

- 1. Trykk på menyen
- 2. Velg Installers menu

| 13:52    | 🗢 56            |         | 〔← Log out      | ×      |
|----------|-----------------|---------|-----------------|--------|
|          | GARD CRAD       | 88      | Overview        |        |
| 88       | ⊙ CK Pulawska ▼ |         | User settings   |        |
|          | Access as owner |         | Owner           | $\sim$ |
| Schedule | Entity Pro      | 3<br>Sc | Installer       | ^      |
|          |                 | e       | Ristallers menu | >      |

- 3. Trykk på Change installation for existing location
- 4. Velg lokasjon  $\rightarrow$  Charging stations  $\rightarrow$  lader
- 5.. Trykk på laderen

| 15:50                                     | 🗢 🚥 | 15:50                           | 🗢 🚥                             |
|-------------------------------------------|-----|---------------------------------|---------------------------------|
| Installers menu                           | ≳ ≡ | CK Pu                           | lawska 🙏 ☰                      |
| Q                                         |     | Charging stations Load b<br>gra | alancing Network groups<br>oups |
| New installation for new location         |     | Entity Pro<br>• Offline         |                                 |
| Change installation for existing location |     |                                 |                                 |

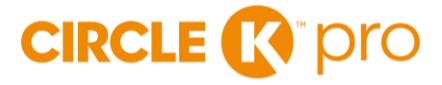

- 6. Gå til Third-party CPO/OCPP settings nederst.
- 7. Under GaroDeviceId, legg inn "GaroCU-[siffer]» (Serienummer, eks. GaroCU-1234567).
- 8. Under GaroRemoteCsmsUrl, legg inn URL:
  - a. for Hjemmelading med refusjon: wss://ocpp-j-15-16-pub.device.virta-ev.com
  - b. for Lading på arbeidsplass: wss://ocpp-circlek.driivz.com/stationServer/websocket/{deviceId}

| ← Entity Pro                                          | <u>تې</u>                                                                                                    | ← Configuration 免                                      |
|-------------------------------------------------------|----------------------------------------------------------------------------------------------------|--------------------------------------------------------|
| Completed                                             | Not connected<br>Wifi<br>M                                                                                                    | i Mobile device connected to unit via local<br>network |
| Grouping<br>Completed<br>Grid connection<br>Completed | <ul> <li>⊘</li> </ul>                                                                                                    | GaroDeviceld (i)<br>354208                             |
| Installation bracket ID<br>Completed                  |                                                                                                    | GaroRemoteCsmsUrl (i)<br>Insert URL here               |
| Communication settings                                | $\odot$                                                                                                    | Select from list                                       |
| Declare installed<br>Completed                        | (Second second s |                                                        |
| Back to main menu (                                   |                                                                                                    |                                                        |

Reboot unit

Start enheten på nytt og dobbeltsjekk om endringene er lagret

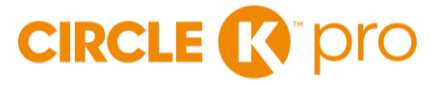

## 5. Kontakt kundeservice (gjelder kun hjemmelader for ansatte)

Når operatørbytte er gjennomført, må du laste ned appen Circle K Hjemmelading og lage deg en bruker der.

Appen ser slik ut:

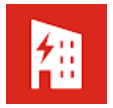

Kontakt deretter Circle K sitt kundesenter pr e-post <u>kontakt@circlekcharge.no</u> eller telefon 22 96 24 00 og oppgi ditt serienummer og e-postadressen du logget inn med i appen. Kundeservice vil hjelpe deg med å legge inn laderen i appen.

Siste steg:

• Registrere deg i portalen for refusjonsløsning: https://www.circlek.no/elbillading/bedrift/refusjonslosning

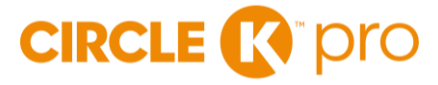